## Kort vejledning til Audacity

Karen Skovmand Jensen, oktober 2009

Audacity er et gratis open source-lydprogram. Hent det fra <u>http://audacity.sourceforge.net/</u>. Med Audacity kan man indspille via mikrofon. Man kan også indspille lyd fra f.eks. en pladespiller eller ghettoblaster via et kabel med mini jack-stik i begge ender. Man kan indspille lyd fra f.eks. internetradio. Og endelig kan man åbne og redigere i lydfiler.

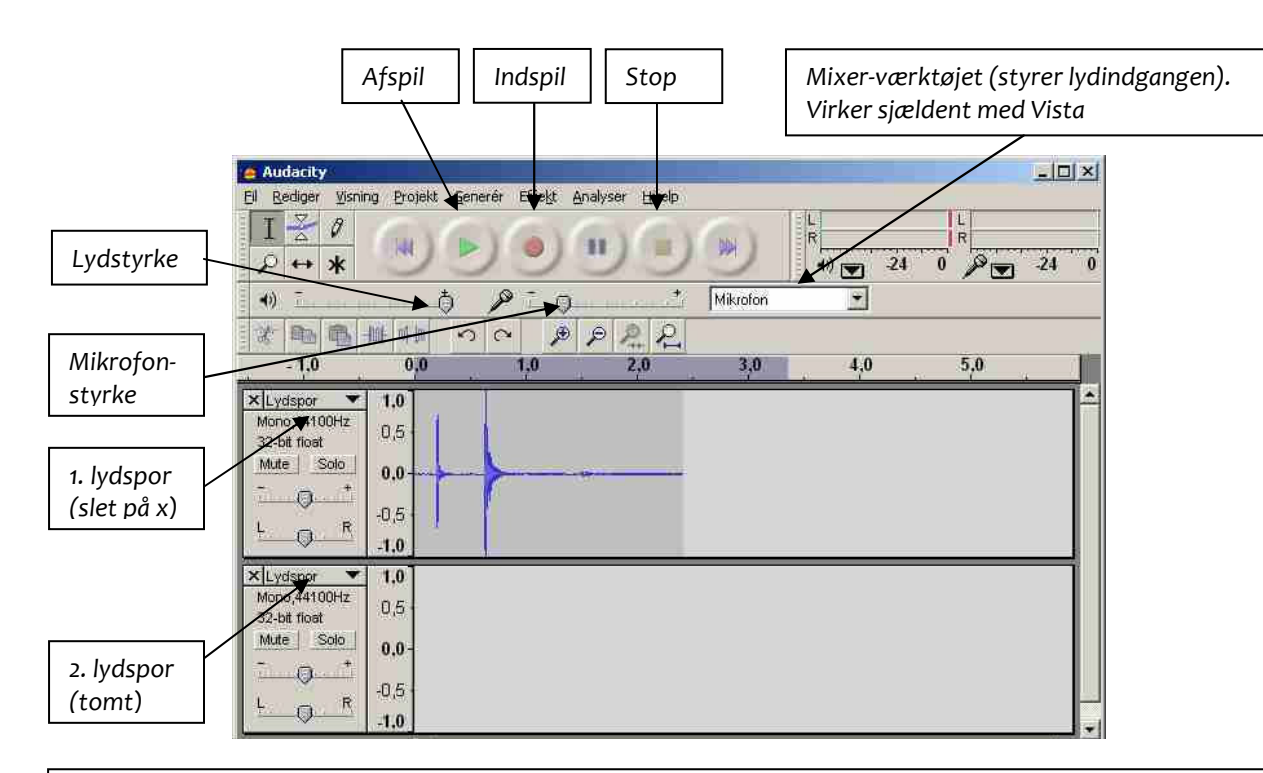

## **Optagelse:**

Du optager ved at trykke på optageknappen. Lydkilden bestemmes i Mixer-værktøjet. *Mikrofon* angiver at du optager via mikrofonen. *Stereomix* (evt. *What U Hear*) angiver at du optager hvad computeren afspiller. Mange Vista-computere har problemer med denne funktion pga. Vistas upraktiske håndtering af lydkort. Her må du gå til Redigering/Indstillinger, vælge Lyd I/O og derefter indspilningsenhed. Her burde du få adgang til *Stereomix*. Hvis ikke, skal du højreklikke på det lille højttaler-ikon nederst på din computerskærm, vælge

Optagelsesenheder. I den nye dialogboks der kommer frem, kan du se de aktiverede enheder. Højreklik på et tomt område under disse og vælg *Vis deaktiverede enheder. Stereomix*-enheden bør nu komme frem. Højreklik på den og vælg *Aktiver*. Tilbage i Audacity bør du nu kunne vælge *Stereomix* i Redigering/Indstillinger, som ovenfor beskrevet.

Se Audacitys særlige hjælpeside på <u>http://audacityteam.org/wiki/index.php?title=Mixer\_Toolbar\_Issues#Vista</u>. Under Redigering/Indstillinger/Lyd I/O kan du også markere i boksen "Afspil andre spor samtidig med

optagelse af nyt" hvis du vil høre den oprindelige lyd mens du f.eks. speaker. Eller træner din udtale...

## **Redigering**:

Du kan markere en del eller hele lydsporet med musen og derefter kopiere (Ctrl C), indsætte det kopierede et nyt sted (Ctrl V) eller slette (Ctrl X). Et markeret område kan redigeres i menupunktet Effekt. Her er mange funktioner, f.eks. Fade in/out, Forstærk (god til svag mikrofonlyd), Støjfjerning. Prøv selv.

Du kan arbejde med flere lydspor ad gangen. Hvis du klikker på Optag, åbnes et nyt lydspor under det første. Ellers kan du selv åbne et nyt lydspor i Projekt. Du kan også slette enkelte lydspor.

Du kan også arbejde med forskellige projekter. Vælg Filer/Ny og et nyt vindue åbner.

## Gemme/eksportere

Audacity gemmer projektet som dels en .aud-fil og dels en mappe med data. Du kan også eksportere som en wave-fil eller en mp3-fil. Det sidste kræver at du også har filen lame\_enc.dll, evt. på en usb-stik. Hent den via Audacity-siden eller fra www.udtalenu.dk/default.asp?page\_id=22.